SSL-VPN 申請流程

1. 學校首頁>使用者入口列(點選教師或職員)

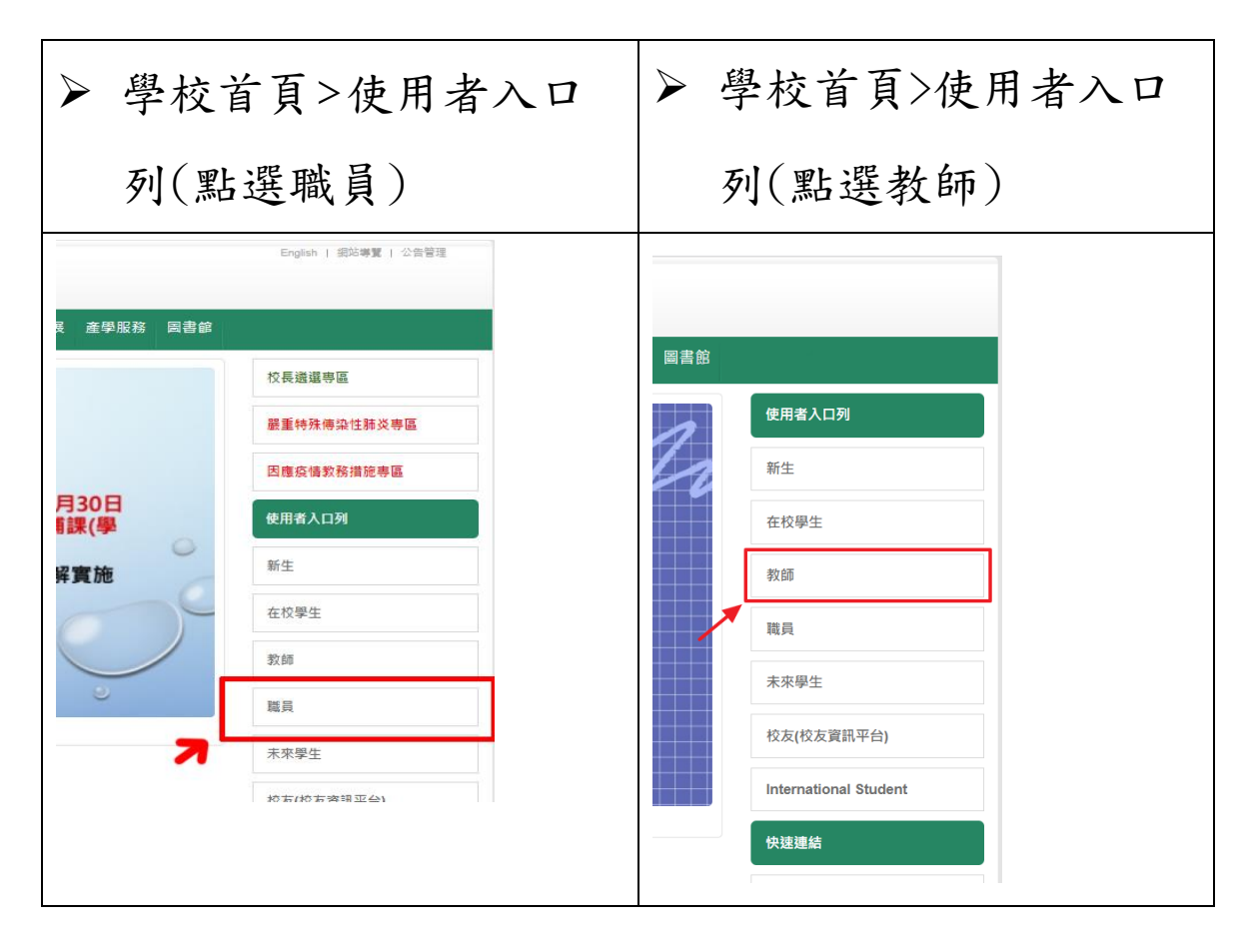

| 教師                                                                                                    | 職員                                                                                   |
|----------------------------------------------------------------------------------------------------|--------------------------------------------------------------------------------------|
| 2. 全校行政專區>點選校                                                                                                    | 2. 教學輔導>點選校務行                                                                        |
| 務行政 e 化資訊平台                                                                                                    | 政e化資訊平台                                                                              |
| <ul> <li>● 図えた(主件技大)</li> <li>● ATTIONAL FORMOSA UNIVERSITY</li> <li>● 首頁 認識虎科 行政單位 教學</li> <li>● 三 校 行 政 専 區</li> <li>● 空 校 行 政 専 區</li> <li>● 公文線上篮核条約(證據元件下載)</li> <li>● 登 校 行 政 専 區</li> <li>● 公文線上篮核条約(證據元件下載)</li> <li>● 登 校 行政(也) 賞訊平台(校務eCare(活)<br/>● 動解名發伸子女繁育協助建築)</li> <li>● 秋阳町福泉約(Chrix)</li> <li>● 計量主持人管理条約(計畫人員時用)</li> <li>● 全校教育補助条約</li> <li>● 合教教補助系約</li> <li>● 行政教育補助系約</li> <li>● 校務行取得販売報</li> </ul> | English       Odefere         ● OD       ● OD CACACACACACACACACACACACACACACACACACACA |

3. 全校行政專區>點選校務行政 e 化資訊平台登入

| 校務行政・1      | 毗資                                                                             | 副平台<br>e              | Care                     | 睂學校首頁 | <b>畿</b> 快速蓮維 | ÷      |  |
|-------------|--------------------------------------------------------------------------------|-----------------------|--------------------------|-------|---------------|--------|--|
|             | 嚴重特                                                                            | 殊傳染性肺                 | 炎(COVID-19)防疫專           | 00    |               |        |  |
| ž           | 登入系統                                                                           | 充 Login               |                          |       | J             | 輸入員工編號 |  |
|             | 帳號                                                                             | 輸入帳號                  |                          |       |               |        |  |
|             | 密碼                                                                             | 輸入密碼                  |                          |       |               |        |  |
| 馬           | <b>俞證碼</b>                                                                     | 4碼英數字 (驗證碼不分大小)       | 寫)                       |       | 38JG          | 輸入密碼   |  |
|             | ∎登<br>L                                                                        | 入系統<br>ogin           | ⊁忘記密碼<br>Forget Password | b     |               |        |  |
| ▶ 雪譜<br>(3) | 各項申請及置純整合服務人口,主要服務對象為全校師生,<br>請使用校務行政單一條號、客碼<br>(效復興為豐新條號、學生為選擇供號)堂人。          |                       |                          |       |               |        |  |
| ▶ ¢E        | 長號、密碼如日                                                                        | 號、密碼如輸入錯誤5次以上,鎖定30分鐘。 |                          |       |               |        |  |
| ▶ 身<br>▶ 身  | <ul> <li>▶ 糸紙攝作如有任何問題, 請洽 図 糸紙設計組。</li> <li>▶ 糸紙攝作大損-[PDF][Word文件]。</li> </ul> |                       |                          |       |               |        |  |

## 4. 展開「個人資訊設定」>SSL-VPN 連線申請

| NFU-校務eCare                                                                                                    |                                                                                                    |
|----------------------------------------------------------------------------------------------------|----------------------------------------------------------------------------------------------------|
| 登入资訊                                                                                                    | 虎科大提示訊息面板 The Information of NFU                                                                                |
| 王道草                                                                                                    | 本日課表                                                                                                    |
| i 個人資訊及設定 <                                                                                                    |                                                                                                    |
| <ul> <li>○ 家長查詢股定</li> <li>○ 學主陳缺暨請假查詢</li> <li>○ 宿舍門築紀錄查詢</li> <li>○ 歷年繳費資料查詢</li> <li>○ SSL-VPN連線申請</li> <li>○ 我的聯節</li> </ul> |                                                                                                    |
| O 班級幹部名單                                                                                                    |                                                                                                    |
| 田 行政服務     く                                                                                                    |                                                                                                    |
| ■ 課程服務 <                                                                                                    |                                                                                                    |
| ☞ 線上填報及申請 <                                                                                                    | the second second second second second second second second second second second second second second second se |
| 表單及公告查詢 <                                                                                                    |                                                                                                    |
| ■ 學習歷程檔案 <                                                                                                    |                                                                                                    |
| ■ 個人登入紀錄                                                                                                    |                                                                                                    |
| <b>希</b> 回主頁                                                                                                    |                                                                                                    |

## 5. 點選我要申請

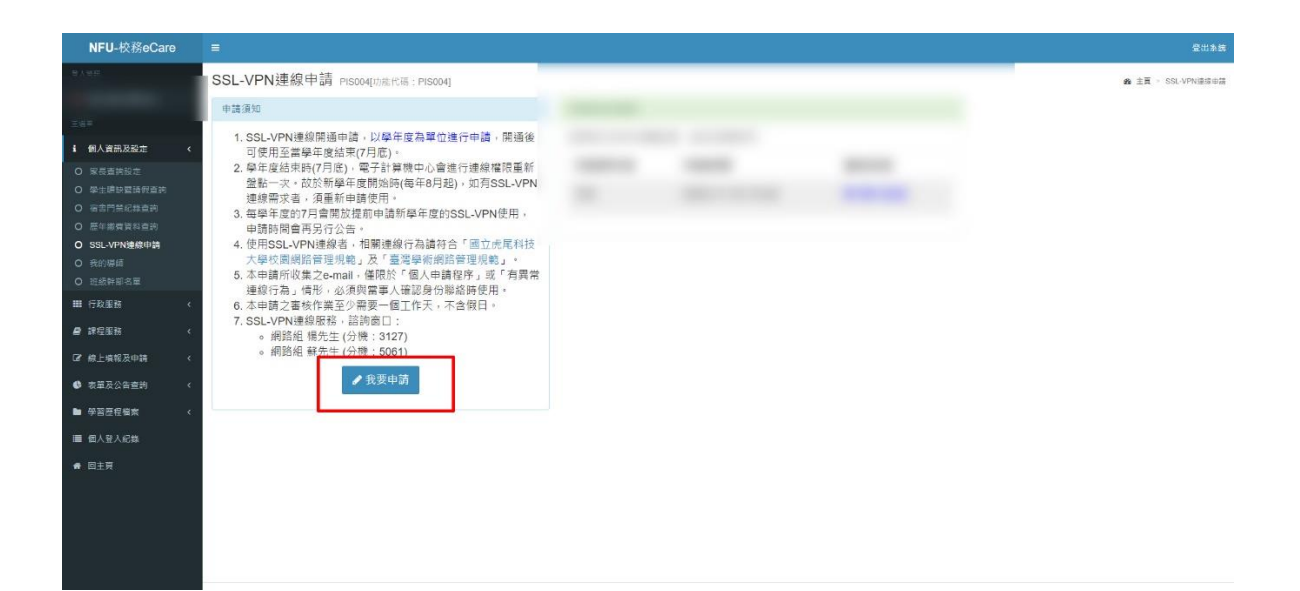

## 6. 確認資料後點選送出申請

| 新增申請                 |                    |                      | ×      |
|----------------------|--------------------|----------------------|--------|
| 本申請所收集之個<br>為」情形,需與當 | 人資料,僅限於<br>事人確認身份聯 | ◇「個人申請程序」或「<br>総時使用。 | 有異常連線行 |
| 學年度                  | 112                |                      |        |
| 姓名                   |                    |                      |        |
| E-mail               |                    |                      |        |
| 申請用途                 | □ 研究用途             | □ 公務使用               |        |
| 0                    | 取消 Cancel          | 🖺 送出申請 Submit        |        |

## 7. 送出後約一個工作天,審核通過即可使用

| 申請紀錄及查詢            |                  |        |  |
|--------------------|------------------|--------|--|
| 呈現近五年的申請紀錄,由近至遠排序。 |                  |        |  |
| 申請學年度              | 申請時間             | 審核狀態   |  |
| 112                | 2023-07-26 14:26 | ☞ 審核通過 |  |
| 111                | 2022-08-25 14:21 | ☞ 審核通過 |  |
| 109                | 2020-11-14 00:46 | ☞ 審核通過 |  |
|                    |                  |        |  |